Leave reporting for exempt employees is going green! Follow the instructions below to complete your monthly attendance report.

- 1. Log on to the Samford Portal.
- 2. From here you may either select Banner from the top menu bar
  - a. Then choose Employee
    - i. Select Employee Dashboard
- 3. Or you can scan down the left side under HR and Payroll and select Employee Dashboard
- 4. Look to the right under My Activities and click on Enter Leave Report

| Employee Dashboard          |                                 |                        |  |      |                                |
|-----------------------------|---------------------------------|------------------------|--|------|--------------------------------|
| Employee Dashboard          |                                 |                        |  |      |                                |
| Southern, Benjamin          | Leave Balances as of 07/22/2019 | )                      |  |      |                                |
| My Profile                  | Sick Leave in days              | 35.00 Vacation in days |  | 6.00 |                                |
|                             |                                 |                        |  |      | Full Leave Balance Information |
| Pay Information             |                                 |                        |  | •    | My Activities                  |
| You have not yet been paid. |                                 |                        |  |      | Enter Leave Report             |
| Taxes                       |                                 |                        |  | ~ \  |                                |
| Job Summary                 |                                 |                        |  | *    |                                |
| Employee Summary            |                                 |                        |  | *    |                                |

5. Once at the Leave Report screen, **select the reporting period** that you wish to access and select Start Leave Report. There will be times when more than one period is open at a time so please take note of the period that you have selected.

| Employee Da      | shboard 🔹 Leave Report                 |                                |             |                 |                       |
|------------------|----------------------------------------|--------------------------------|-------------|-----------------|-----------------------|
| Leave Repor      | :                                      |                                |             |                 |                       |
| Leave Repor      | _                                      |                                |             |                 |                       |
|                  |                                        |                                |             |                 | Leave Report Period 🗸 |
| Leave Period     | Hours/Days/Units                       | Submitted On                   | Status      |                 |                       |
| Test Staff Lea   | e Reporter, HUMR24-00, S, PRFSH, Ck Di | stribution-Fac/Staff-Time Cloc |             |                 | 🕚 Prior Periods       |
| 06/01/2019 - 06/ | 80/2019                                |                                | Not Started | Start Leave Rep | ort                   |
|                  |                                        |                                |             |                 |                       |

6. The week which includes the first day of the pay period is displayed. Use the arrows to navigate to the week which includes the first day of the month that you took leave. If you took no leave, skip to step 13.

|                          | 1   |                  |               |                          |      |                                    |
|--------------------------|-----|------------------|---------------|--------------------------|------|------------------------------------|
| 2019 - 06/30/2019        | 0.0 | No. 10. 000 at 1 |               | <b>2</b> 1 1 1 1 1 1 1 1 | In P | rogress Subink By 07/25/2019, 11:5 |
| JERIORI                  | 27  | 28               | 29            | 30                       | 31   | 1                                  |
|                          |     |                  | Add Earn Code |                          |      |                                    |
| i Code<br>lect Earn Code | ~   |                  |               |                          |      |                                    |
|                          |     |                  |               |                          |      |                                    |

7. Click on the first day you took leave and then select the appropriate leave code from the drop down box.

| 06/01/2019 - 06/30/2019                      | (i) 🦻       |              |                 |   | In Progress | Submit By 07/25/2019 |
|----------------------------------------------|-------------|--------------|-----------------|---|-------------|----------------------|
| 2                                            | MONDAY<br>3 | TUESDAY<br>4 | 5               | 6 | 7           | SATURDAY<br>8        |
| Earn Code                                    |             |              | 🕀 Add Earn Code |   |             |                      |
| Select Earn Code<br>Holiday Pay<br>Jury Duty | <u> </u>    |              |                 |   |             |                      |
| Military Leave                               |             | )            |                 |   |             |                      |

8. Once the appropriate leave code is chosen, enter 1 in the "Days" box. \*\*\*Important: Remember that you are entering this only for the 1 day highlighted. Do not enter a number higher than 1. – You will be given the opportunity to copy this leave to additional days that you took using the same type of leave. – Additionally, Banner will not accept fractions at this point so you cannot report partial days. \*\*\*

| Employee Dashboard • L     | eave Report 🔹 Test Sta | ff Leave Reporter, HUN | /IR24-00, S, PRFSH, Ck E | istribution-Fac/Staff-Ti | me Cloc |               |                  |                  |
|----------------------------|------------------------|------------------------|--------------------------|--------------------------|---------|---------------|------------------|------------------|
| Test Staff Leave Reporter  | r, HUMR24-00, S, PRFS  | H, Ck Distribution-Fa  | c/Staff-Time Cloc        |                          |         | 🕤 Restar      | t Leave Report 🖇 | 🕑 Leave Balances |
| 06/01/2019 - 06/30/2019 (i | 9                      |                        |                          |                          |         | In Progress S | ubmit By 07/25   | /2019, 11:59 PM  |
| SUNDAY                     | MONDAY                 | TUESDAY                | WEDNESDAY                | THURSDAY                 |         | FRIDAY        | SATUR            | RDAY             |
| 2                          | 3                      | 4                      | 5                        | 6                        | 7       |               | 8                | >                |
|                            |                        |                        | ① Add Earn Code          |                          |         |               |                  |                  |
| Earn Code<br>Vacation Pay  | Days                   |                        |                          |                          |         |               |                  | Θ                |
|                            |                        |                        |                          |                          |         |               |                  |                  |
| Exit Page                  |                        |                        |                          |                          |         | Cancel        | Save             | Preview          |

9. Click Save in the lower right corner to save the Leave Code and Days Count (1) for this day.

| Employee Dashboard | Leave Report | Test Staff Leave Reporte   | r, HUMR24-00, S | , PRFSH | . Ck | Distribution | -Fac/Staff- | Time | Clo |
|--------------------|--------------|----------------------------|-----------------|---------|------|--------------|-------------|------|-----|
|                    |              | restoration monto response | .,              |         |      |              |             |      |     |

| CATLIDDAV |    | in Progress |   |         |                 |         | P         | /01/2019 - 06/30/2019 📋 🧃 🔅 |
|-----------|----|-------------|---|---------|-----------------|---------|-----------|-----------------------------|
| SALUKUAY  | S/ | FRIDAY      | Y | THURSDA | WEDNESDAY       | TUESDAY | MONDAY    | SUNDAY                      |
|           | 8  |             | 7 | 6       | 5               | 4       |           | 2 3                         |
|           |    |             |   |         | 🕀 Add Earn Code |         | · · · · · |                             |
| e         |    |             |   |         |                 |         | Days      | Earn Code<br>Vacation Pay   |
|           |    |             |   |         |                 |         |           |                             |
|           |    |             |   |         |                 |         |           |                             |
|           |    |             |   |         |                 |         |           |                             |

10. You may now use the Copy feature to copy this code to any day during the month that you took leave using same type of leave code.

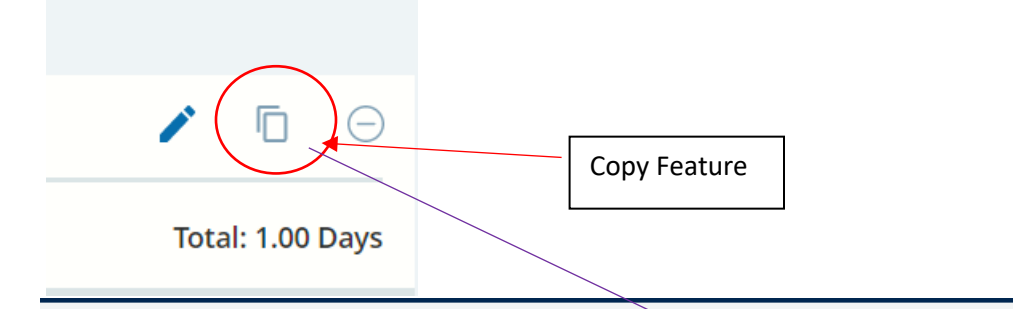

| /01/2019 - 06/30/20 | 019   1.00 Days 🧻 😑 |         |               |          | In Progress S | Submit By 07/25/2019, 11:59 |
|---------------------|---------------------|---------|---------------|----------|---------------|-----------------------------|
| SUNDAY              | MONDAY              | TUESDAY | WEDNESDAY     | THURSDAY | FRIDAY        | SATURDAY                    |
| 2                   | 3<br>1.00 Days      | 4       | 5             | 6        |               | 8                           |
|                     | -                   |         | Add Earn Code |          |               |                             |
| /acation Pay        | ⊘ 1.00 Days         |         |               |          |               |                             |
|                     |                     |         |               |          |               | Total: 1.00 Day             |
|                     |                     |         |               |          |               |                             |

| Exit Page | Cancel | Save | Preview |
|-----------|--------|------|---------|
|           |        |      |         |

11. Click on any day that you used the same leave code. For instance, if you took a week of vacation, click on the appropriate Tuesday, Wednesday, Thursday and Friday individually to copy vacation. Click Save when all days which used the same leave code have been chosen.

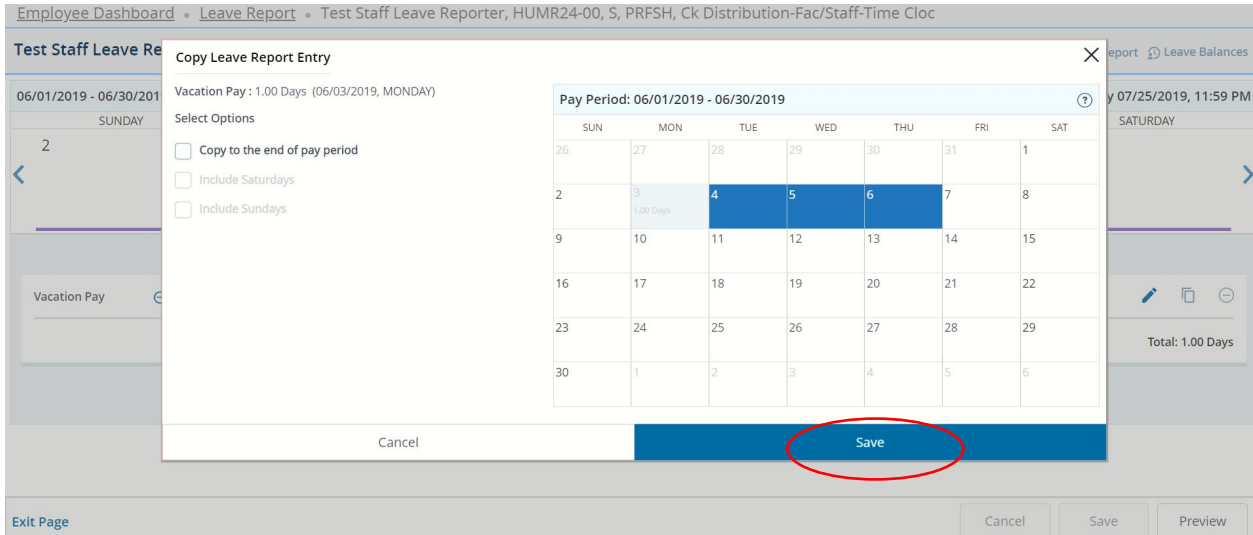

Employee Dashboard + Leave Report + Test Staff Leave Reporter, HUMR24-00, S, PRFSH, Ck Distribution-Fac/Staff-Time Cloc

- 12. If you took leave of another type, simply repeat steps 7 through 11 until you have entered all leave taken for the month. Skip to step 14 if you have recorded leave for the month.
- 13. If you took no leave for the month, simply choose a day during the pay period. Select "No Leave Taken" from the drop down box and enter 1 in the "Units" box. Then save the record and skip to Step 18 to preview and submit your report.
- 14. If you should need to remove any leave from a day to which it was accidentally added, click on the day. Next click on the minus sign to the right of the Leave Code.

| Er  | <u>mployee Dashl</u> | <u>board</u> • <u>Leave Report</u> • Te | st Staff Leave Reporter, H      | IUMR24-00, S, PRFSH, C | Distribution-Fac/Staff- | Time Cloc |                        |                  |
|-----|----------------------|-----------------------------------------|---------------------------------|------------------------|-------------------------|-----------|------------------------|------------------|
| Τe  | est Staff Leave      | e Reporter, HUMR24-00, S,               | PRFSH, Ck Distribution          | -Fac/Staff-Time Cloc   |                         |           | 🕤 Restart Leave Report | Leave Balances   |
| 06  | 5/01/2019 - 06/30    | In Pro                                  | In Progress Submit By 07/25/201 |                        |                         |           |                        |                  |
|     | SUND                 | AY MONDAY                               | TUESDAY                         | WEDNESDAY              | THURSDAY                | FRIDAY    | SAT                    | URDAY            |
|     | 2                    | 3                                       | 4                               | 5                      | 6                       | 7         | 8                      |                  |
| <   |                      | 1.00 Days                               | 1.00 Days                       | 1.00 Days              | 1.00 Days               | 1.00 Days |                        | >                |
|     |                      |                                         |                                 |                        | $\frown$                |           |                        |                  |
|     | Vacation Pay         | 🕑 1.00 Days                             |                                 |                        |                         |           |                        | / 🗇 🖂            |
|     |                      |                                         |                                 |                        |                         |           |                        | Total: 1.00 Days |
|     |                      |                                         |                                 |                        |                         |           |                        |                  |
|     |                      |                                         |                                 |                        |                         |           |                        |                  |
|     |                      |                                         |                                 |                        |                         |           |                        |                  |
|     |                      |                                         |                                 |                        |                         |           |                        |                  |
| Exi | it Page              |                                         |                                 |                        |                         | Can       | save Save              | Preview          |

15. Confirm the message to delete the earnings.

| est Staff Leave Reporte    | r, HUMR24-00, S, PRF | SH, Ck Distribution | -Fac/Staff-Time Cloc | Distribution racio anni | Are you sure you wa record? | nt to delete the earning |  |
|----------------------------|----------------------|---------------------|----------------------|-------------------------|-----------------------------|--------------------------|--|
| 06/01/2019 - 06/30/2019 5. | 00 Days 🧻 😑          |                     |                      |                         | No                          |                          |  |
| SUNDAY                     | MONDAY               | TUESDAY             | WEDNESDAY            | THURSDAY                | FRIDAY                      | SATURDAY                 |  |
| 2                          | 3                    | 4                   | 5                    | 6                       | 7                           | 8                        |  |
| :<br>                      | 1.00 Days            | 1.00 Days           | 1.00 Days            | 1.00 Days               | 1.00 Days                   | >                        |  |
|                            |                      |                     | 🕀 Add Earn Code      |                         |                             |                          |  |
| Vacation Pay 🥥 1.00 D      | ays                  |                     |                      |                         |                             | 1 6 9                    |  |
|                            |                      |                     |                      |                         |                             | Total: 1.00 Days         |  |

start Leave Peport 🕕 Leave Bal

16. Then click Save in the lower right corner to remove the code from the day. Repeat steps 14 - 16 for any day that leave was incorrectly entered and needs to be removed.

| Employee Dashboard 🔹 Leave Report 🔹 Test Staff Leave Reporter, HUMR24-00, S, PRFSH, Ck Distribution-Fac/Staff-Time Cloc |      |
|----------------------------------------------------------------------------------------------------|------|
| Test Staff Leave Reporter, HUMR24-00. S, PRFSH, Ck Distribution-Fac/Staff-Time Cloc                                     | ÷) F |

|                       |                  | ,         |                   |               |           |                             |          |  |
|-----------------------|------------------|-----------|-------------------|---------------|-----------|-----------------------------|----------|--|
| 06/01/2019 - 06/30/20 | 19 5.00 Days 🧃 🚍 |           |                   |               | In Prog   | gress Submit By 07/25/2019, | 11:59 PI |  |
| SUNDAY MONDAY         |                  | TUESDAY   | WEDNESDAY         | SDAY THURSDAY |           | SATURDAY                    | SATURDAY |  |
| 2                     | 3                | 4         | 5                 | 6             | 7         | 8                           |          |  |
| <                     | 1.00 Days        | 1.00 Days | 1.00 Days         | 1.00 Days     | 1.00 Days |                             |          |  |
| •                     |                  |           |                   |               |           |                             |          |  |
|                       |                  |           |                   |               |           |                             |          |  |
|                       |                  |           | (+) Add Farn Code |               |           |                             |          |  |
|                       |                  |           | 0,144,241,1644,6  |               |           |                             |          |  |
|                       |                  |           |                   |               |           |                             |          |  |
|                       |                  |           |                   |               |           |                             |          |  |
|                       |                  |           |                   |               |           |                             |          |  |
|                       |                  |           |                   |               |           |                             |          |  |
|                       |                  |           |                   |               |           |                             |          |  |
|                       |                  |           |                   |               |           |                             |          |  |
|                       |                  |           |                   |               |           |                             |          |  |
|                       |                  |           |                   |               |           |                             |          |  |
|                       |                  |           |                   |               |           | $\frown$                    |          |  |
|                       |                  |           |                   |               |           |                             |          |  |
| Exit Page             |                  |           |                   |               | Can       | ce Save P                   | eview    |  |
|                       |                  |           |                   |               |           | $\langle \rangle$           |          |  |

17. If the leave for the day only needs to be edited rather than deleted, click on the day in question.

| Employee Dashbo       | ard 。 <u>Leave Report</u> 。 Tes | st Staff Leave Reporter, H | IUMR24-00, S, PRFSH, C | Distribution-Fac/Staff-T | lime Cloc   |                    |                  |
|-----------------------|---------------------------------|----------------------------|------------------------|--------------------------|-------------|--------------------|------------------|
| Test Staff Leave R    | eporter, HUMR24-00, S,          | PRFSH, Ck Distribution     | -Fac/Staff-Time Cloc   |                          | 🕤 Resta     | art Leave Report 🖇 | 🖸 Leave Balances |
| 06/01/2019 - 06/30/20 | 19   6.00 Days 🧃 ج 1            |                            |                        |                          | In Progress | Submit By 07/25    | 6/2019, 11:59 PM |
| SUNDAY                | MONDAY                          | TUESDAY                    | WEDNESDAY              | THURSDAY                 | FRIDAY      | SATUR              | RDAY             |
| 16<br><b>&lt;</b>     | 17                              | 18                         | 19<br>1.00 Days        | 20                       | 21          | 22                 | >                |
|                       |                                 |                            | 🕀 Add Earn Code        |                          |             |                    | _                |
| Sick Pay              | ❷ 1.00 Days                     |                            |                        |                          |             |                    | Total: 1.00 Days |
|                       |                                 |                            |                        |                          |             |                    |                  |
| Exit Page             |                                 |                            |                        |                          | Cancel      | Save               | Preview          |

18. Once you have finished entering all leave or the No Leave Taken code, whichever is appropriate, click on the Preview button on the bottom right to submit your leave report.

| Employee Dashboard 🔹 Leave Report 🔹 Test Staff Leave Reporter, HUMR24-00, S, PRFSH, Ck Distribution-Fac/Staff-Time Cloc |                                                                                                    |               |                                     |                 |          |        |        |             |     |  |  |  |
|----------------------------------------------------------------------------------------------------|----------------------------------------------------------------------------------------------------|---------------|-------------------------------------|-----------------|----------|--------|--------|-------------|-----|--|--|--|
| Te                                                                                                    | Test Staff Leave Reporter, HUMR24-00, S, PRFSH, Ck Distribution-Fac/Staff-Time Cloc O Restart Leave Report 💬 Leave Balances |               |                                     |                 |          |        |        |             |     |  |  |  |
| 06                                                                                                    | 6/01/2019 - 06/30/2019                                                                                                    | In Progress S | In Progress Submit By 07/25/2019, 1 |                 |          |        |        |             |     |  |  |  |
|                                                                                                    | SUNDAY                                                                                                    | MONDAY        | TUESDAY                             | WEDNESDAY       | THURSDAY | FRIDAY | SATURD | AY          |     |  |  |  |
| <                                                                                                    | 23                                                                                                    | 24            | 25                                  | 26              | 27       | 28     | 29     |             | >   |  |  |  |
|                                                                                                    |                                                                                                    |               |                                     | 🕀 Add Earn Code |          |        |        |             |     |  |  |  |
|                                                                                                    | Sick Pay 📀 1.00                                                                                                    | Days          |                                     |                 |          |        | 1      | Ō           | Θ   |  |  |  |
|                                                                                                    |                                                                                                    |               |                                     |                 |          |        | Tot    | al: 1.00 Da | ays |  |  |  |
|                                                                                                    |                                                                                                    |               |                                     |                 |          |        |        |             |     |  |  |  |
|                                                                                                    |                                                                                                    |               |                                     |                 |          |        |        |             |     |  |  |  |
|                                                                                                    |                                                                                                    |               |                                     |                 |          |        |        |             | _   |  |  |  |
| Ex                                                                                                    | it Page                                                                                                    |               |                                     |                 |          | Cancel | Save   | Preview     | N   |  |  |  |

19. Review the Preview of Leave Code Totals and Weekly Totals.

| Employee Dashbo      | oard • <u>Leave Report</u> • Te | est Staff Leav | Preview                         |          | ×    | ff-Time Cloc     |             |                  |                  |
|----------------------|---------------------------------|----------------|---------------------------------|----------|------|------------------|-------------|------------------|------------------|
| Test Staff Leave     | Reporter, HUMR24-00, S,         | PRFSH, Ck      | Farning Distribution            |          | •    |                  | 🚫 Rest      | art Leave Report | 🕄 Leave Balances |
| 06/01/2019 - 06/30/2 | 2019 6.00 Days 🧃 👳              |                |                                 |          |      |                  | In Progress | Submit By 07/2   | 5/2019, 11:59 PM |
| SUNDAY MONDAY        |                                 | Earn Code      | Total                           |          |      | FRIDAY           | SATU        | RDAY             |                  |
| 23                   | 24                              | 24             | 25                              | Sick Pay | 1.00 | 1                | 28          | 29               | >                |
|                      |                                 |                | Vacation Pay                    | 5.00     |      |                  |             |                  |                  |
|                      |                                 |                | Total Days                      | 6.00     |      |                  |             |                  |                  |
| Sick Pay O 1.00 Days |                                 |                | Total Units 0.00 Weekly Summary |          |      | Total: 1.00 Days |             |                  |                  |
|                      |                                 |                |                                 |          |      |                  |             |                  |                  |
|                      |                                 |                | Week 1                          |          | -    |                  |             |                  |                  |
|                      |                                 |                | Cancel                          | Submit   |      |                  |             |                  |                  |
| Exit Page            |                                 |                |                                 |          |      |                  | Cancel      | Save             | Preview          |

20. Scroll down the Preview. Agree to the statement at the bottom and Submit your leave report. NOTE: You will not be able to Submit until you scroll down and click the attestation box.

| Employee Dashbo      | oard • Leave Report • 1 | Test Staff Leav | Preview                                                                        | X      | Iff-Time ( | Cloc        |                      |                |
|----------------------|-------------------------|-----------------|--------------------------------------------------------------------------------|--------|------------|-------------|----------------------|----------------|
| Test Staff Leave     | Reporter, HUMR24-00,    | S, PRFSH, Ck    | week 3                                                                         |        |            | 🕤 Res       | start Leave Report 🗿 | Leave Balances |
| 06/01/2019 - 06/30/2 | 2019   6.00 Days 🧃 💬    |                 | Week 4 1.00                                                                    |        |            | In Progress | Submit By 07/25/2    | 019, 11:59 PN  |
| SUNDAY               | Y MONDAY                |                 | un le                                                                          |        |            | FRIDAY      | SATURD               | AY             |
| 23                   | 24                      | 25              | Week 5                                                                         |        | 28         | 3           | 29                   |                |
| <                    |                         |                 | Week 6                                                                         |        |            |             |                      | :              |
|                      |                         |                 |                                                                                |        |            | Scroll dov  | vn to see            | -              |
|                      |                         |                 | Comment (Optional):                                                            |        | 1          | attactatio  | n hav                |                |
|                      |                         |                 | Add Comments                                                                   |        |            | allestatic  | m box.               |                |
| Sick Pay             | ⊘ 1.00 Days             |                 |                                                                                |        |            |             |                      |                |
|                      |                         |                 | 2000 characters remaining                                                      | //     |            |             | Tot                  | al: 1.00 Days  |
|                      |                         | (               | I certify that the time entered represents a true and                          |        |            |             |                      |                |
|                      |                         |                 | accurate record of my time. I am responsible for any changer made using my ID. | $\neg$ |            |             |                      |                |
|                      |                         |                 |                                                                                |        |            |             |                      |                |
|                      |                         |                 | Cancel Submit                                                                  |        |            |             |                      |                |
| Exit Page            |                         |                 |                                                                                | /      |            | Cancel      | Save                 | Preview        |

21. If for any reason you need to recall your leave report, you may do so at any time before your supervisor approves it by clicking on the Recall Leave Report.

| E             | <u>mpioyee Dashboard</u> • <u>I</u> | Leave Report 🔹 Test Sta | att Leave Reporter, HUIV | 1R24-00, S, PRESH, CK D | Istribution-Fac/Statt-Lin | ne Cloc |              |                      |      |
|---------------|-------------------------------------|-------------------------|--------------------------|-------------------------|---------------------------|---------|--------------|----------------------|------|
| Те            | est Staff Leave Reporte             | er, HUMR24-00, S, PRF   | SH, Ck Distribution-Fa   | c/Staff-Time Cloc       |                           |         |              | 🕥 Leave Balan        | ices |
| 06            | 5/01/2019 - 06/30/2019 6.           | 00 Days 🧻               |                          |                         |                           | Pendi   | ng Submitted | On 07/22/2019, 03:51 | PM   |
| SUNDAY MONDAY |                                     | TUESDAY                 | WEDNESDAY                | WEDNESDAY THURSDAY      |                           |         | SATURDAY     |                      |      |
| <             | 23                                  | 24                      | 25                       | 26                      | 27                        | 28      | 29           |                      | >    |
|               |                                     |                         |                          |                         |                           |         |              |                      |      |
|               |                                     |                         |                          |                         |                           |         |              |                      |      |
|               |                                     |                         |                          |                         |                           |         |              |                      |      |
|               |                                     |                         |                          |                         |                           |         |              |                      |      |
| Ex            | it Page                             |                         |                          |                         |                           |         | Recall Leave | Report Preview       |      |
|               |                                     |                         |                          |                         |                           |         |              |                      |      |

22. Please let us know if you encounter any issues. Thank you!